如何綁定帳號,使用華藝電子書平台(需使用學校網路或學校 WIFI) 1. 進入華藝電子書 首頁 https://www.airitibooks.com/(由本校

圖書館首頁左側華藝電子書登入,直接進入第3點)

- 2. 點選其他圖書館→選擇國立體育大學
- 進入華藝電子書,畫面右上角會出現:國立體育大學,您好! 的歡迎詞,左上角會出現學校的LOGO。

| Si iRead eBooks 華蚕電子書<br>の立體の<br>NATIONAL TAMANA SPO            | № iRead eBooks #藝電子書<br>一 國 立 體 育 大 學<br>National Tanwan Sport University |            | 華藝電子書總覽 其他圖書館 使用說明 閱讀軟體 繁 四中文 会人<br>國立體內大學, 參好<br>熟門解鍵字:還見天下, 時報, 親子天下 |  |  |
|-----------------------------------------------------------------|---------------------------------------------------------------------------|------------|------------------------------------------------------------------------|--|--|
| 圖書館全部書籍▼                                                        |                                                                           | 全部個位 🖌     | <b>《 查测</b> 進階查詢                                                       |  |  |
| ▲PP問調数證 ()<br>Read eBooks () 書籍分類 ▶ 商管·財經 (1660) ▶ 多線體電子書 (401) | ○ 圖書館瀏覽<br>誘張徑單位頻型<br>公共圖書館<br>誘選彈單位所在地區<br>不限地區                          | ✓ 或輸入開鍵字提表 | 9單位名稱                                                                  |  |  |
| ▶文學·小說 (1578)                                                   |                                                                           | 查詢         |                                                                        |  |  |
| <ul><li>&gt; 設計·藝術 (415)</li><li>&gt; 生活 (2194)</li></ul>       |                                                                           | 查詢結果       |                                                                        |  |  |
| ▶圖文·漫畫 (83)                                                     | Asian Collections National Library of Australia                           |            |                                                                        |  |  |
| ▶ 科普 (293)                                                      | Berkeley (UCB)                                                            |            |                                                                        |  |  |

4. 點選右上角登入→ 選擇 確認 → 若有華藝個人會員請直接登入,登入後該帳號即會綁於國立體育大學。

| 選擇圖書館或登入華藝個人會員             |     |  |
|----------------------------|-----|--|
| 國立體育大學 讀者                  | - 1 |  |
| <sup>或是</sup><br>選擇其他圖書館單位 |     |  |
| 確認                         |     |  |
| 我已有華藝個人會員                  |     |  |

5. 若無華藝個人會員(未使用過華藝者請選還没有個人會員,進行註冊),該電子郵件帳號會綁定於國立體育大學。

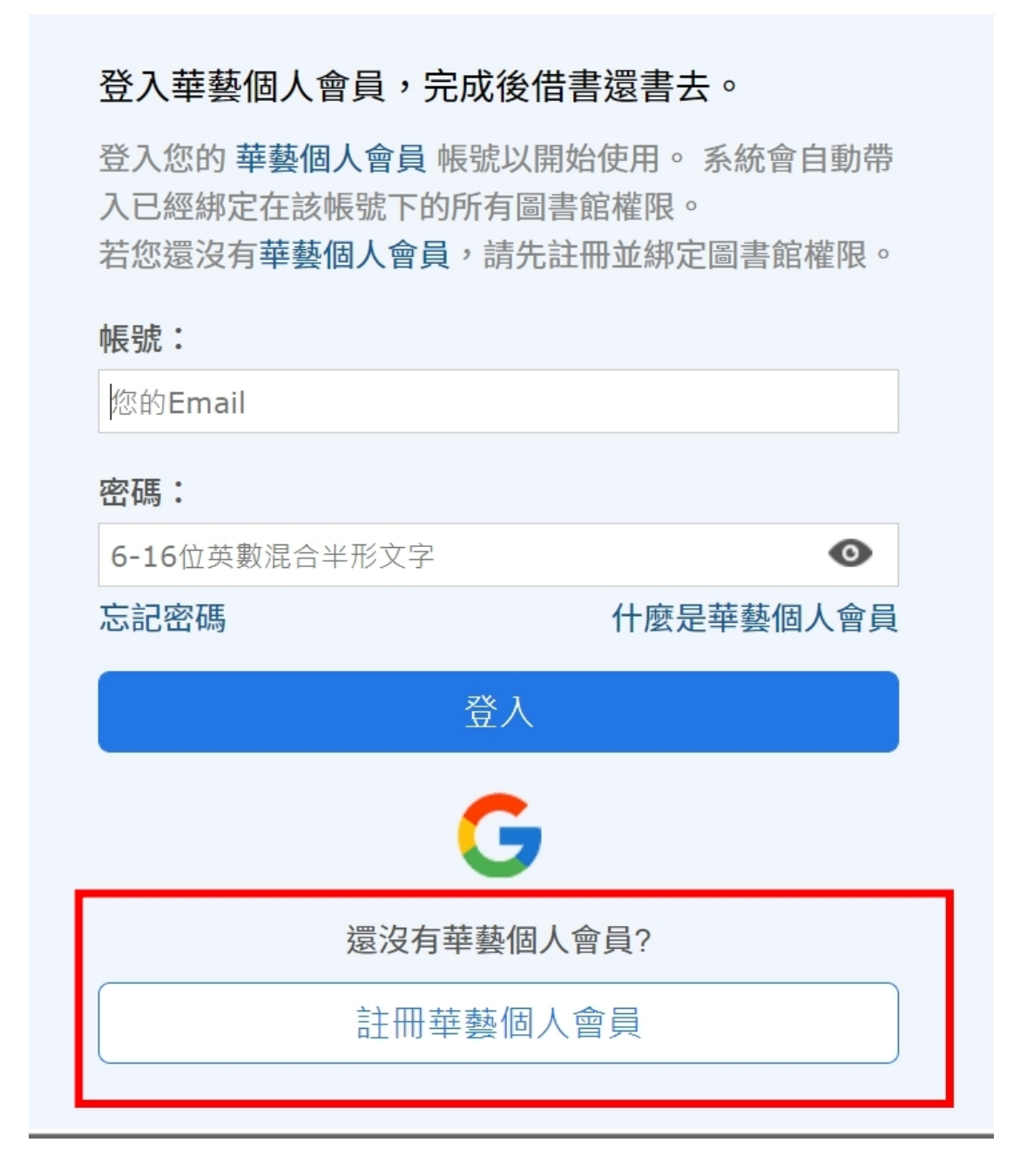

| 國立體育大學讀者 您好 |                                                                  |  |
|-------------|------------------------------------------------------------------|--|
|             | 2                                                                |  |
|             | 步驟1:國立體育大學單位權限認證。                                                |  |
|             | 您目前位於國立體育大學的IP範圍內,請先填寫讀者資料<br>完成圖書館權限認證,再連結 <b>華藝個人會員</b> 以開始使用。 |  |
|             | 學號或編號:                                                           |  |
|             | 請輸入您學號或編號                                                        |  |
|             | 身分:                                                              |  |
|             | 請選擇您的身分                                                          |  |
|             | 系所:                                                              |  |
|             | 請選擇您的系所                                                          |  |
|             | 連結華藝個人會員                                                         |  |
|             | 什麼是華藝個人會員?                                                       |  |

6. 第一次使用華藝電子書,請在學校網路或 WIFI 下,再次登入華藝 電子書平台,才是完成綁定。